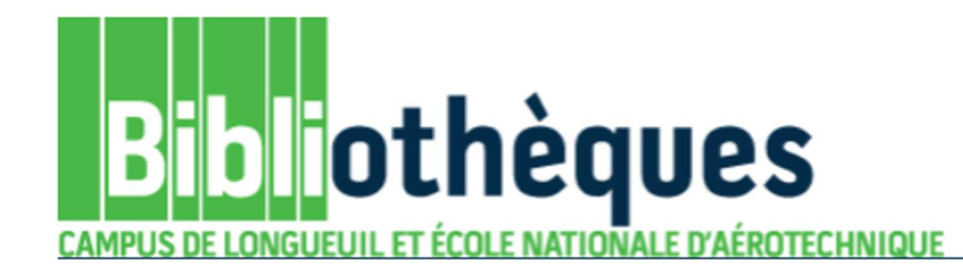

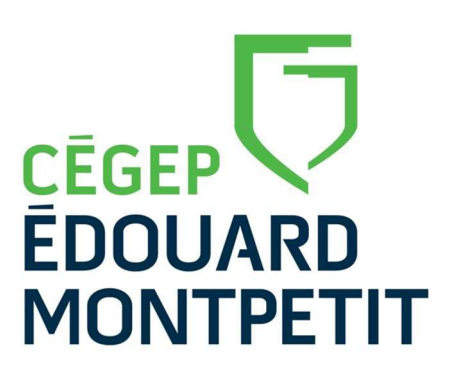

# Guide d'utilisation

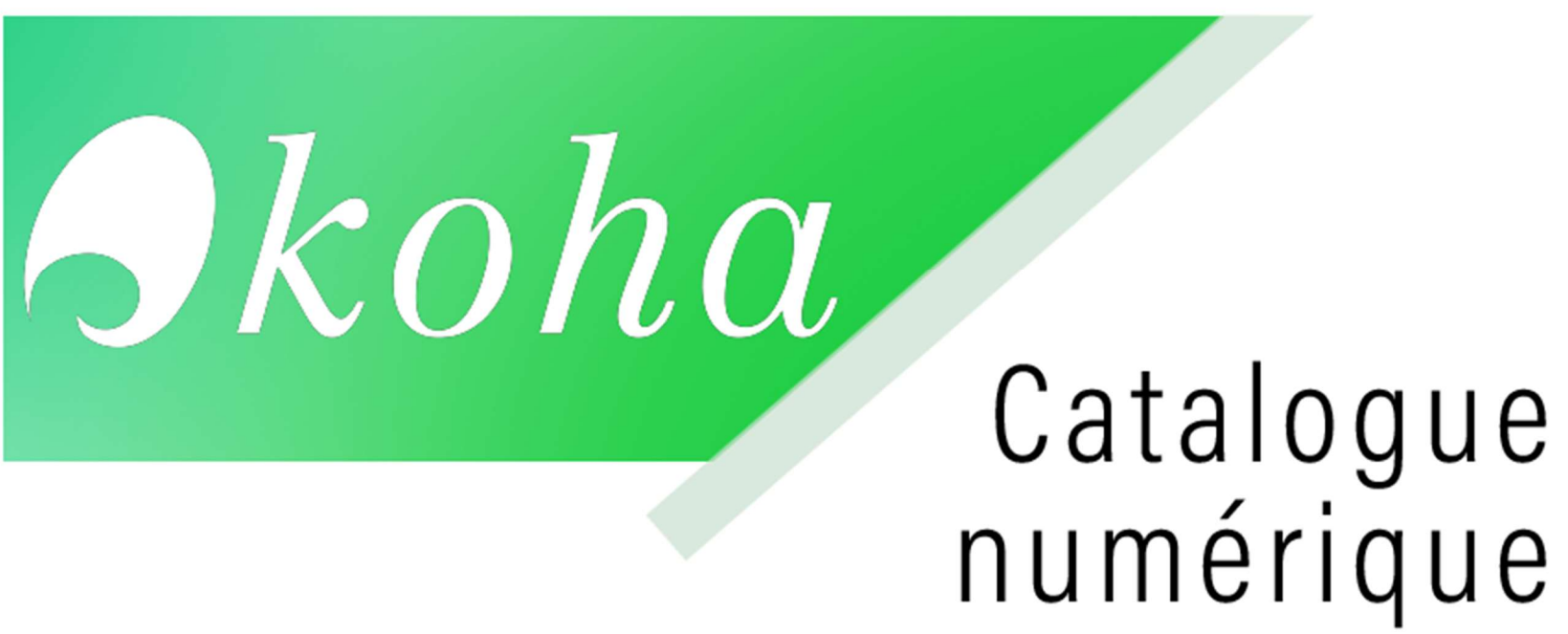

### INTRODUCTION

Koha est le catalogue informatique utilisé pour répertorier et chercher parmi les milliers de livres, films et titre de revue de la bibliothèque. C'est la porte d'entrée pour accéder aux documents, faire des recherches, consulter des listes thématiques, effectuer des réservations, vérifier le dossier d'usager et renouveler des prêts.

# **CONNEXION**

Il est préférable de commencer la recherche en vous connectant à votre compte d'usager en cliquant sur Mon Dossier. Si vous désirez effectuer une réservation ou sauvegarder une liste de résultats, vous serez déjà connecté à votre compte pour procéder à cette opération.

| Catalogue <b>9</b> kc  | ва ва                    | ses de données     | Revues et jou  | irnaux Cl      | Club vidéo |  |  |
|------------------------|--------------------------|--------------------|----------------|----------------|------------|--|--|
| Recherche dans le cata | alogue de la bibliothèqu | e Tous les mots 👻  | Tous les sites |                | • 0        |  |  |
| Recherche simple >>    | Recherche avancée :      | Réserve de cours : | >> Listes >>   | Mon dossier >> | Astuces de |  |  |

Recherche simple >>

Recherche avancee >> Reserve de cours >> Listes >> Mon dossier >>

| Se connecter |  |
|--------------|--|
| Connexion    |  |
| 1234567      |  |
| Mot de passe |  |
|              |  |
| Me connecter |  |

Les informations relatives à l'usager et au mot de passe à utiliser sont indiquées sur la page de connexion.

#### **RECHERCHE SIMPLE**

Pour trouver des documents sur un sujet donné, inscrivez le ou les terme(s) que vous désirez rechercher, puis cliquer sur la loupe pour lancer la recherche.

Exemple : dictionnaire\* oeuvre\* littera\*

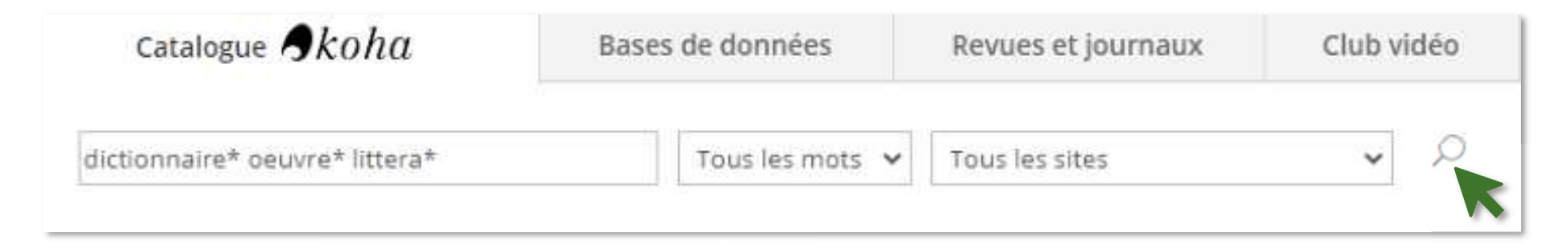

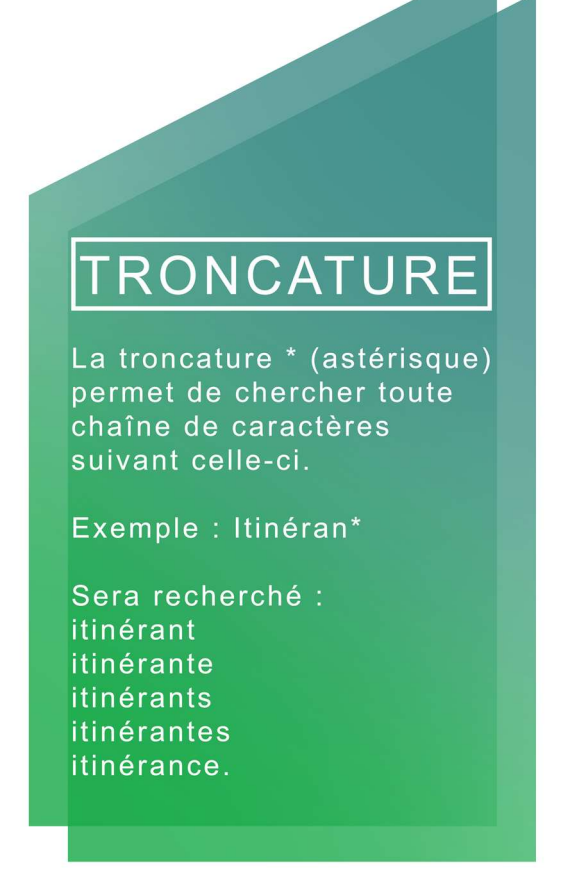

Le symbole de l'astérisque (\*) est utilisé pour la troncature. Celle-ci permet de rechercher toute chaine de caractère suivant celle-ci. En ajoutant un astérisque après les premiers caractères, toutes les possibilités de terminaisons de ce mot seront cherchées simultanément

Pour optimiser la recherche, il est préférable d'éviter d'inscrire les articles, l'apostrophe, les symboles ou la ponctuation.

Utiliser l'index « Tous les mots » pour obtenir davantage de résultats.

# PAGE DES RÉSULTATS

Quand s'affiche la page des résultats, vous aurez la possibilité d'affiner votre recherche avec les facettes.

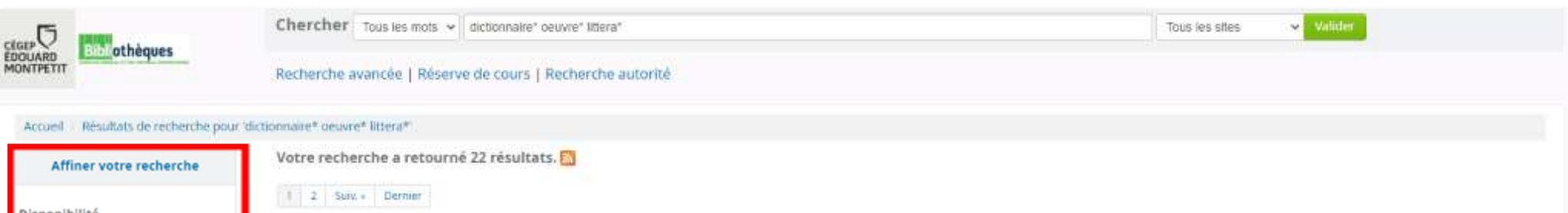

| Disponibilite                                                                |                                                                                                    |                                                      |
|------------------------------------------------------------------------------|----------------------------------------------------------------------------------------------------|------------------------------------------------------|
| Limiter aux exemplaires<br>présentement disponibles.                         | Date de publication/droit d'auteur                                                                                                    | décroissant 👻                                        |
| Auteurs                                                                      | Iour selectionner Iour enster   Selectionner des documents pour : Ajouter a . V Enlegister . Reserver                                                                                                    |                                                      |
| <u>Beaumarchais, Jean-Pierre de</u><br><u>Bouty, Michel</u><br>Couty, Daniel | Le Dictionnaire des œuvres littéraires du Québec, témoin et acteur de l'essor des études littéraires québécoises / sous la direction de Chantal Savoie, avec la collabora<br>Mylène Bédard ; [avec la participation de Martin Doréet al.],<br>par Savoie, Chantal, 1968-   Bédard, Mylène, 1986 | ation de                                             |
| Eterstein, Claude,                                                           | Type de matériel : To Document textuel; Format : Insge ; Genre fittéraire : Pas une oeuvre de fiction                                                                                                    |                                                      |
| Mitterand, Henri,                                                            | Éditeur : Monthial : Nota bene, c2015                                                                                                    |                                                      |
| Voir plus                                                                    | Disponibilité : Exemplaires disponibles pour le prêt : Campus Longueuli (C840-309 D554) (1); École nationale d'aérotechnique (A C840-309 D554) (1);                                                                                                    |                                                      |
| Genres et formes                                                             | 📾 Réserver 🐚 Ajouter à votre panier                                                                                                    |                                                      |
| Dictionnaires<br>Encyclopédies                                               | <ul> <li>La littérature française de A à Z / sous la direction de Claude Eterstein ; François Aguettaz [et al.].</li> <li>par Aguettaz, François   Eterstein, Claude.</li> </ul>                                                                                                    | AST                                                  |
| Romans québécois                                                             | Type de matériel : i Document textuel: Format : trrage                                                                                                    | and the second                                       |
|                                                                              | Éditeur : Paris : Hatier, c2011                                                                                                    | The second second                                    |
| Bibliothèques dépositaires                                                   | Disponibilité : Exemplaires disponibles sur place : Campus Longurul (840.3 L777) (1).                                                                                                    |                                                      |
| Campus Longueuil                                                             | * Alouter à votre panier                                                                                                    |                                                      |
| École nationale d'aérotechnique                                              |                                                                                                    | _                                                    |
| Types de document                                                            | Dictionnaire du roman policier / Jean Tulard.<br>par Tulard, Jean, 1933                                                                                                    | Mart Taland<br>Distribution<br>distances<br>mellolar |
| Cédérom                                                                      | Type de matériel: i Document textuel; Format : tirage                                                                                                    | Successive State                                     |
| Document de référence                                                        | Éditeur : París : Fayard: c2005                                                                                                    |                                                      |
| Livre                                                                        | Disponibilité : Exemplaires disponibles pour le prêt : Campus Longuouil (809.387203 T917d RÉFÉRENCE) (1).                                                                                                    |                                                      |
|                                                                              |                                                                                                    |                                                      |

Si un titre vous semble intéressant, cliquer sur le titre en bleu pour faire afficher la notice bibliographique.

#### LA NOTICE BIBLIOGRAPHIQUE

La notice contient toutes les informations sur le document.

-Les informations bibliographiques, utiles pour bâtir une bibliographie ;

-<mark>Les sujets</mark>, sur lesquels vous pouvez cliquer pour relancer la recherche avec le mot-clé choisi ;

-L'onglet Exemplaire(s) comportant entre autres le site actuel et la cote, qui vous renseignent sur l'endroit où est rangé le document.

Le Dictionnaire des œuvres littéraires du Québec, témoin et acteur de l'essor des études littéraires québécoises / sous la direction de Chantal Savoie, avec la collaboration de Mylène Bédard ; [avec la participation de Martin Doré ...et al.].

| Collaborateur(s):<br>Savoie, Chantal, 1968-   Bédard                                                                              | i, Mylène, 1986-                                                                        |                                     |       |               |            |                 |                    |
|----------------------------------------------------------------------------------------------------|-----------------------------------------------------------------------------------------|-------------------------------------|-------|---------------|------------|-----------------|--------------------|
| Type : 📑 Livre                                                                                                    |                                                                                         |                                     |       |               |            |                 |                    |
| Éditeur(s) : Montréal : Nota bene, ca                                                                                             | 2015.                                                                                   |                                     |       |               |            |                 |                    |
| ISBN(s): 9782895185048                                                                                                    |                                                                                         |                                     |       |               |            |                 |                    |
| Collection(s) :<br>Séminaires 24                                                                                                  |                                                                                         |                                     |       |               |            |                 |                    |
| Description(s): 221 p. ; ill. ; 21 cm.                                                                                            |                                                                                         |                                     |       |               |            |                 |                    |
| Littérature québécoise 20e siècle<br>Littérature québécoise 20e siècle<br>Genre/Forme:<br>Dictionnaires<br>Exemplaire(s) du campu | e – Histoire et critique 🔍<br>e – Dictionnaires français 🔍<br>is de l'utilisateur ( 1 ) | ) Autres exemplaires (1)            | Notes |               |            |                 |                    |
| Type de document                                                                                                    | Site actuel                                                                             | Cote                                | •     | Exemplaire n° | Statut 🖕   | Date d'échéance | Exemplaire réservé |
| Livre                                                                                                    | Campus Longueuil<br>Collection générale                                                 | C840.309 D554 (Parcourir l'étagère) |       | 1             | Disponible |                 |                    |
|                                                                                                    |                                                                                         |                                     |       |               |            |                 |                    |

## RÉSERVATION

Pour réserver un document à partir de la notice bibliographique, cliquer sur « Réserver ».

| Accueil > Détails pour: Le Dictionnaire des œuvres littéraires du Québec, témoin et acteur de l'essor des études littéraires québécoises /                                                                                                    |                                                                                                    |
|----------------------------------------------------------------------------------------------------|----------------------------------------------------------------------------------------------------|
| Vue normale W Vue MARC TO VUE ISBD                                                                                                    |                                                                                                    |
| Le Dictionnaire des œuvres littéraires du Québec, témoin et acteur de l'essor des études littéraires québécoises /<br>sous la direction de Chantal Savoie, avec la collaboration de Mylène Bédard ; [avec la participation de Martin Doré<br>et al.].<br><sup>Collaborateur(s):</sup> | <ul> <li>Réserver</li> <li>Imprimer</li> <li>Enregistrer dans</li> <li>Ajouter à votre plane</li> </ul> |
| Savoie, Chantal, 1968-   Bédard, Mylène, 1986-<br>Type:  UWe                                                                                                    |                                                                                                    |
| Éditeur(s) : Montréal : Nota bene, c2015.                                                                                                    |                                                                                                    |
| ISBN(5): 9782895185048                                                                                                    |                                                                                                    |
| Collection(s):<br>Séminaires 24                                                                                                    |                                                                                                    |
| Description(s): 221 p. : ill. ; 21 cm.                                                                                                    |                                                                                                    |
| Sujer(s) :<br>Littérature québécoise 20e siècle Histoire et critique 🔍<br>Littérature québécoise 20e siècle Dictionnaires français 🔍                                                                                                    |                                                                                                    |
| Genre/Forme:<br>Dictionnaires                                                                                                    |                                                                                                    |
| Exemplaire(s) du campus de l'utilisateur (1) Autres exemplaires (1) Notes                                                                                                    |                                                                                                    |
| Type de document 🔒 Site actuel 🖕 Cote 🔶 Exemplaire nº 🔶 Statut 🖕 Date d'échéance 🍦 Exemplaire réservé                                                                                                    |                                                                                                    |
| Livre Campus Longueuil (2840 309 D554 (Parcourir Pátagàre) 1 Disponible                                                                                                    |                                                                                                    |

| Livre Campus Longueuil Collection générale C840.309 D554 (Parcourir l'étagère) 1 Disponible |  |
|---------------------------------------------------------------------------------------------|--|

Sélectionner le lieu où vous irez chercher le document (Campus Longueuil ou ENA à Saint-Hubert) Puis cliquez sur Confirmer la réservation.

Confirmer la réservation pour : [Votre nom]

```
Réserver Le Dictionnaire des œuvres littéraires du Québec, témoin et acteur de l'essor
des études littéraires québécoises /
```

Votre priorité: 1

Nombre de réservations:

Lieu de retrait Campus Longueuil

 $\mathbf{v}$ 

**Plus d'options** 

Confirmer la réservation

Vous pourriez également ajouter plusieurs documents à votre panier et réserver les documents à partir de celui-ci.

En conclusion, voici quelques <u>astuces</u> à garder en mémoire pour optimiser votre recherche.

- Débuter avec l'index de recherche « Tous les mots » ;
- Relancer la recherche avec les sujets indiqués dans la zone sujet des notices
- Utiliser la troncature.
- Ne pas écrire les articles, l'apostrophe, les symboles ou la ponctuation.
- Si vous obtenez peu de résultats, essayez avec des synonymes.

Bonne recherche!